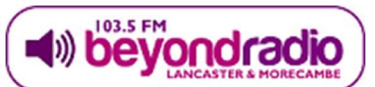

## \*PRIVATE AND CONFIDENTIAL – NOT TO BE SHARED OUTSIDE OF THE VOLUNTEER GROUP\*

This is a step-by-step guide to completing and submitting your information for an Enhanced DBS (criminal records) check for your role at the station.

You can use this guide to help you access and complete the online application form.

During the application process, you will need to provide accurate, personal information about yourself that will be used by the Disclosure and Barring Service (DBS) to check local and national police systems and databases to issue you with a DBS certificate.

You will also need to provide important identification document information. On the next page is a list of the accepted document types that can be used in this process.

For most volunteers, you will need to provide details of 1 document from the Group 1 list and then a further 2 documents from Group 1, 2a or 2b as shown on the next page.

These documents must be in date (for example, you can not use a passport that has expired) and you must be able to show the original documents to a member of the DBS team at the station. Your application will not be fully submitted to DBS until these checks have taken place.

You will **not be charged** for this DBS check – the cost of the check will be covered by Beyond Radio.

You **must** provide accurate and up to date information in the application form. You will be asked to read and agree to terms and conditions as part of the application process – which includes a statement that purposely or knowingly submitting false information for a DBS check is a criminal offence.

Once you begin your application, you must complete the application process in one session – in other words, you can not begin, save and then come back to the application. Once you close your browser, if your application has not been completed and submitted, you will need to start from the beginning. Applications need to be completed within 30 minutes, otherwise the portal may 'time out'. It normally takes between 10-15 minutes to complete the application if you have all of the information you require to hand.

To help, please gather your identification documents before you log into the portal. It will likely make the difference is completing the application or needing to start again.

If you have any questions or need any support in completing the application online, please email the stations DBS team (<u>DBS@beyondradio.co.uk</u>). We can arrange to complete the online application at the station with you if that's required – but for the majority of volunteers, we would expect that you should be able to complete the application yourself without our help.

| Group 1                                                                                                    | Group 2a                                                                                                    | Group 2b                                                                                                    |
|----------------------------------------------------------------------------------------------------|----------------------------------------------------------------------------------------------------|----------------------------------------------------------------------------------------------------|
| Passport (Any current and valid passport)                                                                                                    | Current Driving Licence - Photo<br>card (For All Countries other                                                                                                    | Mortgage Statement (UK or<br>EEA) issued in the last 12                                                                                                    |
|                                                                                                    | than UK / Isle of Man /<br>Channel Islands & EEA)<br>Note: Full or provisional<br>(where a counterpart has been<br>issued but no counterpart is<br>presented)                                    | months                                                                                                    |
| Biometric Residence Permit<br>(UK)                                                                                                    | Current Driving Licence - (Old<br>Style) Paper version (UK / Isle<br>of Man / Channel Islands &<br>EEA)<br>Note: Full or provisional. Must<br>be valid in line with current<br>DVLA requirements | Bank/Building Society<br>Statement (UK & Channel<br>Islands or EEA) issued in the<br>last 3 months<br>Note: Branch must be in the<br>country where you live and<br>work |
| Current Driving Licence - Photo<br>card (UK / Isle of Man /<br>Channel Islands & EEA)<br>Note: Full or provisional. Must<br>be valid in line with current<br>DVLA requirements                                                             | Birth Certificate (UK and<br>Channel Islands) - Photocopies<br>are not acceptable)                                                                                                    | Bank/Building Society<br>Statement (Countries outside<br>the EEA) issued in the last 3<br>months                                                                        |
| Birth Certificate (UK and<br>Channel Islands) - issued at the<br>time of birth<br>Note: Full or short form<br>acceptable including those<br>issued by UK authorities<br>overseas, such as Embassies,<br>High Commissions and HM<br>Forces) | Marriage/Civil Partnership<br>Certificate (UK and Channel<br>Islands)                                                                                                    | Bank/Building Society Account<br>Opening Confirmation Letter<br>(UK) issued in the last 3<br>months                                                                     |
| Adoption Certificate (UK & Channel Islands)                                                                                                    | Immigration Document, Visa<br>or Work Permit (All countries<br>outside the EEA)<br>Note: Valid only if you're<br>working in the country that<br>issued the document                              | Credit Card Statement (UK or<br>EEA) issued in the last 3<br>months                                                                                                    |
|                                                                                                    | HM Forces ID Card (UK)                                                                                                    | Financial Statement e.g.<br>Pension or Endowment (UK)<br>issued in the last 12 months                                                                                   |
|                                                                                                    | Fire Arms Licence (UK, Channel<br>Islands & Isle of Man)                                                                                                    | P45/P60 Statement (UK &<br>Channel Islands) issued in the<br>last 12 months                                                                                             |
|                                                                                                    |                                                                                                    | Council Tax Statement (UK &<br>Channel Islands) issued in the<br>last 12 months                                                                                         |
|                                                                                                    |                                                                                                    | Letter of Sponsorship from<br>future employment provider<br>(must still be valid)                                                                                       |

|         |          | Note: Non-UK/Non-EEA only –      |
|---------|----------|----------------------------------|
|         |          | valid only for applicants        |
|         |          | residing outside of the UK at    |
|         |          | time of application              |
|         |          | Utility Bill (UK) - Not Mobile   |
|         |          | Telephone issued in the last 3   |
|         |          | months                           |
|         |          | Benefit Statement e.g. Child     |
|         |          | Benefit, Pension etc. (UK)       |
|         |          | issued in the last 3 months      |
|         |          | Central or Local Government,     |
|         |          | Government Agency or Local       |
|         |          | Authority document giving        |
|         |          | entitlement (UK & Channel        |
|         |          | Islands) issued in the last 3    |
|         |          | months                           |
|         |          | e.g. from the Department for     |
|         |          | Work and Pensions, the           |
|         |          | Employment Service, HMRC         |
|         |          | EEA National ID Card (must still |
|         |          | be valid)                        |
|         |          | Irish Passport Card (must still  |
|         |          | be valid, cannot be used with    |
|         |          | an Irish Passport)               |
|         |          | Card carrying the PASS           |
|         |          | Accreditation logo (UK and       |
|         |          | Channel Islands - must still be  |
|         |          | valid)                           |
|         |          | Letter from Head Teacher or      |
|         |          | College Principal (UK - 16 to 19 |
|         |          | year olds in full time           |
|         |          | eaucation)                       |
|         |          | Note: Unly used in exceptional   |
|         |          | circumstances when all other     |
|         |          | autocuments have been            |
| C       |          |                                  |
| Group 1 | Group 2a | Group 2b                         |

## Step-by-step guide to completing your DBS check online.

- 1. Click on this link to access the online DBS portal: https://client.disclosureservices.com/sign-in/
- 2. Use these login details to open the portal:

| Username:                                                                                                    | beyondvremote                   |  |  |
|----------------------------------------------------------------------------------------------------|---------------------------------|--|--|
| Password:                                                                                                    | beyondv45397                    |  |  |
| DS Plesse Sign in X +                                                                                                    | - 🗆 X                           |  |  |
| <ul> <li>← → C △ ■ DBS Disclosure Services Ltd [GB]   https://client.disclosureservices.com/</li> <li>Apps ★ Bookmarks </li> <li>Personal </li> <li>Beyond Radio </li> <li>Discount Vouchers</li> </ul> | sign-in/ 🗢 Q 🏠 🖉 🖉 🧶 Paused 🤱 : |  |  |
| disc<br>serv                                                                                                    | closure                         |  |  |
| beyondvremo                                                                                                    | ote                             |  |  |
|                                                                                                    |                                 |  |  |
|                                                                                                    | Sign in                         |  |  |
| Forg                                                                                                    | otten Password?                 |  |  |
| © 2019 DBS                                                                                                    | Disclosure Services Ltd         |  |  |
|                                                                                                    |                                 |  |  |
|                                                                                                    |                                 |  |  |

3. Please **read** the 'Important Notice' statement, and once you are happy to continue, click on the 'Continue to Application' button. You **can not** use the iOS or Android applications advertised, so please ignore this part.

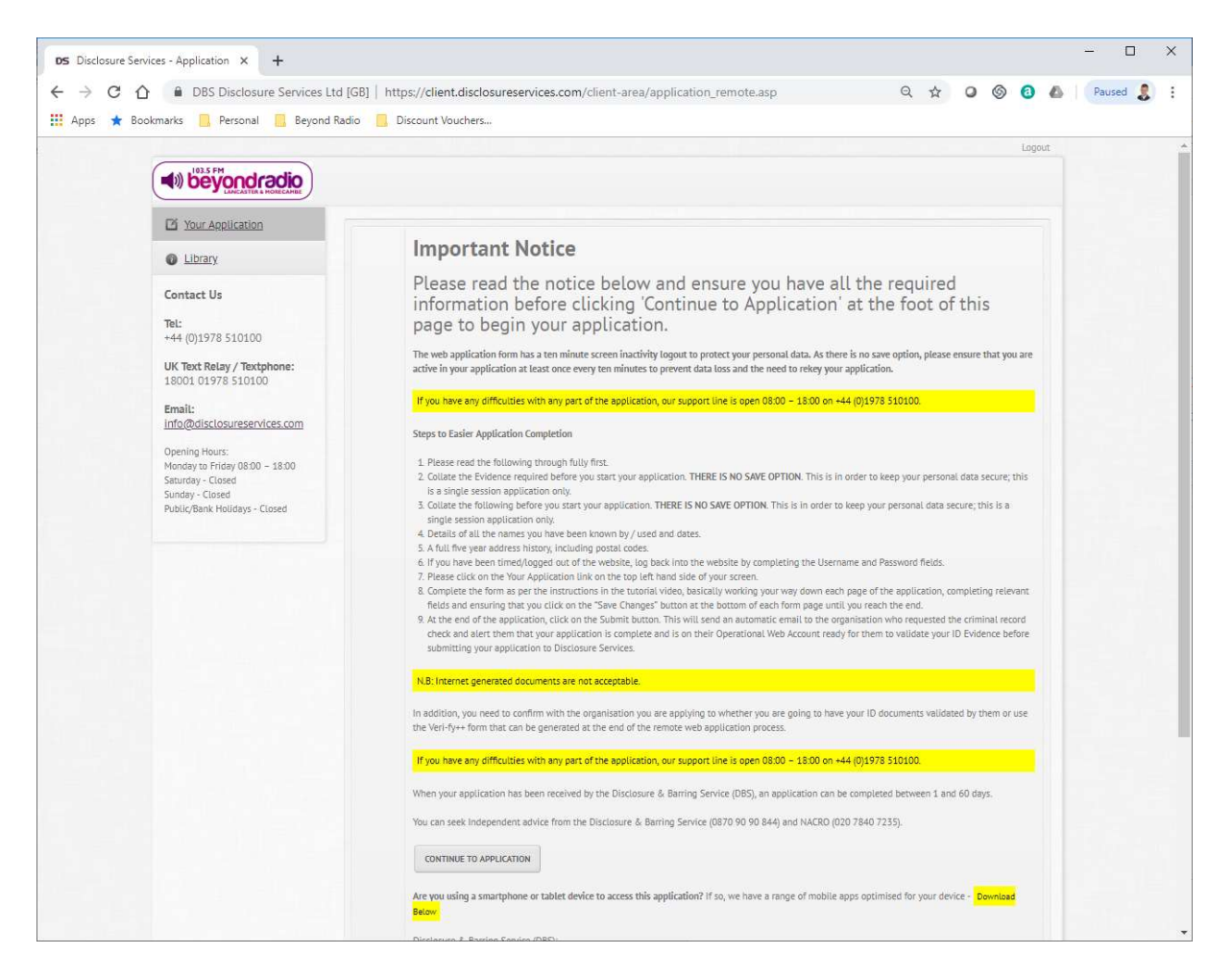

4. Please answer 'Yes' to the applications options question.

| Your Application                               | New Application                                                                   |
|------------------------------------------------|-----------------------------------------------------------------------------------|
| Library                                        | Beyond Radio V                                                                    |
| ontact Us                                      | Application Options                                                               |
| el:<br>44 (0)1978 510100                       | Has your employer advised you of the level of criminal record check to apply for? |
| K Text Relay / Textphone:<br>8001 01978 510100 |                                                                                   |
| mail:<br>ifo@disclosureservices.com            | YES NO                                                                            |
| pening Hours:                                  |                                                                                   |
| aturday - Closed                               |                                                                                   |

5. Select **'Enhanced'** as the application level required, and then click **'Continue'**.

|                                                                                                    |                     |                                | Lagou |
|----------------------------------------------------------------------------------------------------|---------------------|--------------------------------|-------|
| Your Application                                                                                                    | New Applica         | ion                            |       |
| Library                                                                                                    | Beyond Radio        |                                |       |
| Contact Us<br>Tel:<br>+44 (0)1978 510100<br>UK Text Relay / Textphone:<br>18001 01978 510100<br>Email:<br>info@disclosureservices.com | Application Options | Basic<br>Standard<br>Finhanced |       |
| Opening Hours:<br>Monday to Friday 08:00 – 18:00<br>Saturday - Closed<br>Sunday - Closed<br>Public/Bank Holidays - Closed             |                     | CONTINUE                       |       |

6. Select 'England/Wales/Scotland' as the place you will be working, and then click 'Start Application'.

| Your Application                                                                                                    | New Application                             |                            |  |
|----------------------------------------------------------------------------------------------------|---------------------------------------------|----------------------------|--|
| Library                                                                                                    | Beyond Radio V                              |                            |  |
| ontact Us                                                                                                    | Application Options                         |                            |  |
| al:<br>44 (0)1978 510100<br><b>K Text Relay / Textphone:</b><br>8001 01978 510100                                                      | Where do you live / will<br>you be working? | England / Wales / Scotland |  |
| mail:<br>fo@disclosureservices.com<br>onday to Friday 08:00 - 18:00<br>turday - Closed<br>inday - Closed<br>bit/Rank Holidays - Closed |                                             | START APPLICATION          |  |

7. The next screen will be completed for you, so click on the **'Continue'** button.

| Your Application                                                                                        | New Applicat                                         | tion                                                                                        |  |  |  |  |
|----------------------------------------------------------------------------------------------------|------------------------------------------------------|---------------------------------------------------------------------------------------------|--|--|--|--|
| Library                                                                                                 | Beyond Radio V                                       | V                                                                                           |  |  |  |  |
| Contact Us                                                                                              | Application ID:                                      |                                                                                             |  |  |  |  |
| <b>Tel:</b><br>•44 (0)1978 510100                                                                       | Start Applicant                                      | Birth Employer Address Names Evidence                                                       |  |  |  |  |
| <b>JK Text Relay / Textphone:</b><br>18001 01978 510100                                                 | 1. Start Application<br>Fields marked # are required |                                                                                             |  |  |  |  |
| Email:<br>nfo@disclosureservices.com                                                                    |                                                      |                                                                                             |  |  |  |  |
| Opening Hours:                                                                                          | Notice                                               | If your organisation uses cost codes please make sure you have it ready.                    |  |  |  |  |
| Monday to Friday 08.00 – 18:00<br>Saturday - Closed<br>Sunday - Closed<br>Public/Bank Holidays - Closed | Application Type                                     | pplication Type Disclosure and Barring Service (DBS) formerly Criminal Records Bureau (CRB) |  |  |  |  |
|                                                                                                    | DBS Standard &<br>Enhanced Evidence<br>Guidance      | for EEA Nationals<br>for Non-EEA Nationals                                                  |  |  |  |  |

- 8. Complete the details requested on the 'Applicant' page of the application. Remember that it's important that the information you provide is accurate so check and check again. When you are happy that the information you have provided is complete and accurate, click on the 'Save Changes' button.
- 9. Complete the details requested on the 'Birth' page of the application. If you were born in England, Wales or Scotland you will find 'United Kingdom' in the 'G' section of the drop down list for 'GB' (we've pointed this out as it doesn't seem to make sense in an alphabetical list!).

Once you are happy that your answers are complete and accurate, click **'Save Changes'** to continue.

10. On the 'Organisation/Employer Details' page, there are a couple of answers that you must select:

For workforce type, select **CHILD WORKFORCE** For position, select **UNSUP CHILD HELPER** from the drop down list **Ignore** the 'Position (Other)' box For 'Volunteer?' select **YES Ignore** the 'Cost Centre' box

Once you are happy that your answers are correct and accurate, click **'Save Changes'** to continue.

| Vorkforce Type 🛠                                 | CHILD WORKFORCE ()     ADULT WORKFORCE ()     CHILD AND ADULT WORKFORCE     OTHER WORKFORCE ()                                                                                                    |
|--------------------------------------------------|----------------------------------------------------------------------------------------------------|
| osition *                                        | Please select the position from the menu - if it is unavailable, please select. Other, then enter the position in the box provided<br>remembering that you are limited to 30 characters including spaces. The position you enter will be available to select from the menu in<br>future applications.                                                                                                    |
| osition (Other)                                  | Please Note: Position must be described within 30 characters, including spaces.<br>You must enter the position being applied for (e.g. Physician, Surgeon, Anaesthetist, Pharmacist, Nurse, Social Worker etc.). You must also<br>include the work setting (e.g. School, Hospital, Care Home etc.), or record which contact group (e.g. children).<br>Please do NOT use the word 'Assistant' in the position field if the post is voluntary.<br>To review eligible posts, please see the following: Eligibility Guidance Document (via Govuk). |
| olunteer?                                        | Is the position voluntary?<br>No Yes<br>Please elects 'Yes' only if the applicant meets the definition of a volunteer as defined in The Police Act 1997 (Criminal Records) Regulations<br>2002                                                                                                    |
| uidance                                          | The Police Act 1997 (Criminal Records) Regulations 2002 definition of a volunteer is: 'a person who is engaged in any activity which involves spending time, unpaid (except for travelling and other approved out-of-pocket expenses), doing something which aims to benefit. <u>Read More &gt;</u>                                                                                                    |
| Organisation                                     | Beyond Radio V<br>The Studios<br>45A Chester Place<br>Lancaster<br>LA1 4HA                                                                                                    |
| ost Centre / Purchase<br>Irder Number / Internal |                                                                                                    |

- 11. Complete the 'Address Details' page, adding any extra required addresses as indicated by the portal. Click **'Save Changes'** once complete.
- 12. Complete the 'Other Names' page, adding any other names you may have been known by (if applicable) and then click **'Save Changes'** to continue.

13. If you are a UK national, or a national from a country in the European Economic Area (EEA) select **'Yes'** otherwise please select **'No'** and then click **'Continue'** 

| Your Application                                                                                                    | Disclosure And Barring Service (DBS) Application |         |                                                                                       |                                                                                |                                                                                 |                                                                             |                                                                                                    |
|----------------------------------------------------------------------------------------------------|--------------------------------------------------|---------|---------------------------------------------------------------------------------------|--------------------------------------------------------------------------------|---------------------------------------------------------------------------------|-----------------------------------------------------------------------------|----------------------------------------------------------------------------------------------------|
| Library                                                                                                    | Beyond Radio V                                   |         |                                                                                       |                                                                                |                                                                                 |                                                                             |                                                                                                    |
| Contact Us                                                                                                    | Application ID: 1726940                          | 0       |                                                                                       |                                                                                |                                                                                 |                                                                             |                                                                                                    |
| <b>Tel:</b><br>+44 (0)1978 510100                                                                                      | Applicant 🔘                                      | Birth 🔘 | Employer 🕲                                                                            | Address 🕥                                                                      | Names 🔘                                                                         | Evidence                                                                    | Submit                                                                                              |
| <b>JK Text Relay / Textphone:</b><br>18001 01978 510100                                                                | 7. Identity Verification                         |         |                                                                                       |                                                                                |                                                                                 |                                                                             |                                                                                                    |
| imail:                                                                                                    |                                                  |         |                                                                                       |                                                                                |                                                                                 |                                                                             |                                                                                                    |
| nfo@disclosureservices.com<br>Dpening Hours:<br>Monday to Friday 08:00 – 18:00<br>Saturday - Closed<br>Sunday - Closed | Is the applicant a<br>EEA** National?            | a UK or | Yes No<br>European Economic Are<br>finland, France, German<br>letherlands, Norway, Po | a, comprising: Austria,<br>y, Greece, Hungary, Icel<br>land, Portugal, Romania | Belgium, Bulgaria, Cro<br>and, Ireland, Italy, Latv<br>a, Slovakia, Slovenia, S | atia, Republic of Cypr<br>via, Liechtenstein, Litt<br>ipain, Sweden, Switze | us, Czech Republic, Denmark, Estoni<br>nuaria, Luxembourg, Malta,<br>rtland and the United Kingdom, |

14. You will now need to select and provide details of the identification you will be using to verify your identity – please note that it is important that the identification you choose to use is available to be checked by Beyond Radio – we have to see the original document as part of the application process – otherwise your application will be rejected

A full list of the document types accepted are included at the start of this step-bystep guide.

Most volunteers will need to provide 1x document from the 'Group 1' list of allowed documents, and then 2x documents from any of the documents listed in Group 1, 2a or 2b.

Select **'Route 1'** and then select the document types from the long list to input the required information.

If you are unable to provide this information, or do not have the required documentation – please let us know. You can email the restricted access DBS team at Beyond Radio by emailing <u>DBS@beyondradio.co.uk</u>

Once you have completed this page, checked and checked again for accuracy, click **'Save Changes'**.

15. Next, you will need to accept the terms and conditions of the DBS check. Please read and accept the statements.

Once you have completed this, select 'Save Changes'

## 16. You will now need to confirm that the information you have provided is accurate so read through your application summary looking for any mistakes.

Once you are happy that the information is accurate, click '**Submit Application'** or **'Save Changes'** (the name of this button varies according to the browser you are using, so please select whichever option seems appropriate to submit the application for our review).

If offered, please **do not** use the 'Very-fi' option as we **do not** require this. Doing so will result in an extra charge being made to the station. We do not make use of this service.

17. Your application is now complete. The DBS team at the station will now need to see and verify your identification documentation so please email <u>DBS@beyondradio.co.uk</u> to arrange a suitable date and time to present your documentation (original copies only) at the station. Please note that we only need to see and verify the information against your application. We **do not** and will not need to take a copy of your documentation.

Once this has happened, your application will be sent to DBS for the checks to begin. Result can take up to 12 weeks to complete.

Once completed, you will receive a copy of your DBS certificate to your home address. This is your copy, and you only need to bring the certificate to the station to be checked if we request you to do so.

The station receives a digital notification and summary of the certificate. In most cases, this is will be all that we need to see – however, DBS will randomly ask us instead to view the original certificate that has been issued to a volunteer. When that happens, we will let you know, and you will need to bring your certificate to the station to be checked. If you happen to be one of the applications that is randomly selected in this way, your application will not be classed as complete until we check the original certificate and update the portal accordingly. This **isn't anything to be worried about** – it is a security measure used by DBS to ensure that certificates are accurate and delivered as expected.

18. **If you haven't done so already, you can now close your browser window.** Your application is awaiting our checks, and other than arranging to show your original documents, you have nothing further to do.